## **Entering CTE Data via Mass Enrollment**

Under the Action Section, select Mass Enrollment:

| DE56PerkinsAccountability                                  |        |
|------------------------------------------------------------|--------|
| Production                                                 |        |
| Actions                                                    | Distri |
| Instructions<br>Class Assignments                          | Atten  |
| Point of Contact                                           |        |
| Teacher Information<br>Mass Enrollment                     | Caree  |
| Individual Enrollment                                      | Class  |
| Industry Certificates                                      | Class  |
| <u>Course Enrollment Upload</u><br><u>Placement Upload</u> | Credi  |
| Score Upload<br>Program Application                        |        |
| <u>Frogram Application</u>                                 |        |

Then, select the applicable option for each of the selector boxes. Then click on **Show Students**.

| istrict Andes Centr   | ral 11-1 🗸                                                    |
|-----------------------|---------------------------------------------------------------|
| Attendance Center     | 01 Andes Central High School - 01 🗸                           |
| Career Cluster Agricu | Ilture, Food & Natural Resources                              |
| lass Assignment Int   | roduction to Agriculture, Food, and Natural Resources (18001) |
| Credits .5            | Show Students                                                 |
|                       |                                                               |

## Then, click on **Enroll** on the far right:

| Career Cluster Ag | riculture, Food & Natu | ral Resource | s 🗸                   |     |       |                   |       |
|-------------------|------------------------|--------------|-----------------------|-----|-------|-------------------|-------|
| Class Assignment  | Food Science (18305    | 5)           |                       |     |       | ~                 |       |
| Credits .5        |                        |              | Show Students         |     |       |                   | L     |
| Last Name         | First Name             | SIMS         | Placement Description | TSA | Grade | Attendance Center |       |
|                   | Nathaniel              |              |                       |     | 09    | E                 | nroll |
|                   | Muna                   |              |                       |     | 10    | E                 | nroll |
|                   | 37                     |              |                       |     | 10    | T                 |       |

Then, enter the grade earned by the student. It needs to be a whole number. So 92 works however .92 does not work. Letter grades also do not work.

Then, select Done.

| Bau      | Sawyei |                       | L |    | EIIIOII     |
|----------|--------|-----------------------|---|----|-------------|
|          | Jack   | Select Placement Type | 1 | 12 | Done Cancel |
|          | Tyler  |                       | C | )9 | Enrol       |
| Darcovin | Marlee |                       | 1 | 10 | Enroll      |